# UN PROBLÈME AMÈNE TOUJOURS UNE SOLUTION

### Comment consulter ses tickets ouvert?

1 - Rendez-vous dans "Tickets"

Accueil <u>+</u> Créer un ticket

#### Vous y retrouverez la liste de vos tickets en cours

2 - Accédez à l'interface chat en cliquant sur le titre

| <b>G</b> LPI                                              |                         | in Accueil 🕂 Ci  | réer un ticket ① Ticke | ts                    |                                     |  |  |
|-----------------------------------------------------------|-------------------------|------------------|------------------------|-----------------------|-------------------------------------|--|--|
|                                                           |                         |                  |                        |                       |                                     |  |  |
| Caractéristiques - Statut • est • Non clos •              |                         |                  |                        |                       |                                     |  |  |
| □ règle   ⊙ règle globale   ↔ groupe   ≅ Rechercher   ☆ ⊙ |                         |                  |                        |                       |                                     |  |  |
|                                                           |                         |                  |                        |                       |                                     |  |  |
|                                                           |                         |                  |                        |                       |                                     |  |  |
| ID TITRE STATUT                                           | DERNIÈRE MODIFICATION 🔻 | DATE D'OUVERTURE | PRIORITÉ               | DEMANDEUR - DEMANDEUR | ATTRIBUÉ À - TECHNICIEN             |  |  |
| 4 Exemple Titre O En cours (Attribué)                     | 28-05-2024 17:11        | 28-05-2024 16:52 | Moyenne                | Clément Montmayeur    | Utilisateur du service d'assistance |  |  |
| 15 V lignes / page De 1 à 1 sur 1 lignes                  |                         |                  |                        |                       |                                     |  |  |

### 3 - Répondez au technicien

Un technicien vous contactera en rapport avec votre demande, vous pouvez répondre a son message grace son message grace à l'option "reponse"

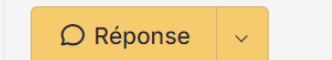

C'est aussi simple que cela !

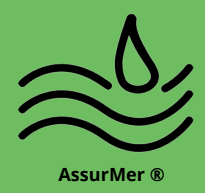

#### En cas de Problème/Demande/Suggestion

N'hésitez pas à nous contacter au mail : support.tech@assurmer.com

# UN PROBLÈME AMÈNE TOUJOURS UNE SOLUTION

## Comment faire une de demande d'assistance en 3 étapes ?

- 1 Rendez-vous sur le site internet : support.assurmer.com/glpi
- 2 Connectez-vous en utilisant vos identifiants session Windows

Soit Identifiants = votreprenom.votrenom (minuscule) Mot de passe = Votre mot de passe de session habituel

| Connexion à votre compte                                                                                                    |                                                                                                    |  |  |  |
|----------------------------------------------------------------------------------------------------|----------------------------------------------------------------------------------------------------|--|--|--|
| (Exemple)                                                                                                    |                                                                                                    |  |  |  |
| Identifiant                                                                                                    |                                                                                                    |  |  |  |
| gustave.flaube(tsemple)                                                                                                    |                                                                                                    |  |  |  |
| Mot de passe                                                                                                    |                                                                                                    |  |  |  |
| ••••••                                                                                                    |                                                                                                    |  |  |  |
| Se souvenir de moi                                                                                                    |                                                                                                    |  |  |  |
| Se connecter                                                                                                    |                                                                                                    |  |  |  |
| Bienvenue sur le support d'AssurMer !<br>N'hésitez pas à nous faire part du maximum d'informations afin que l'on puisse répon<br>de problème ou de question avec cet outil, contactez-nous sur le mail sup | Bienvenue sur le support d'AssurMer !<br>faire part du maximum d'informations afin que l'on puisse répondre au mieux à votre demande, en cas<br>me ou de question avec cet outil, contactez-nous sur le mail support.tech@assurmer.com. |  |  |  |

3 - Complétez les informations nécessaire

| Description de la demande ou de l'i                  | incident                                                                                                    |                                                                                  |           |
|------------------------------------------------------|----------------------------------------------------------------------------------------------------|----------------------------------------------------------------------------------|-----------|
| Type<br>Catégorie<br>Urgence<br>Observateurs<br>Lieu | Incident    VPN Image: Second second second | 1 - Choisissez parmi les possibilités                                            |           |
| Titre (<br>Description •                             | Exemple Titre<br>Paragraphe v B I ····<br>Description du probleme                                                                                                    | 2 - Décrivez votre demande                                                       |           |
|                                                      | Fichier(s) (2 Mio maximum) <u>i</u><br>Glissez et déposez votre fichier ici, ou<br>Parcourir Aucun fichiélectionné.<br>+ Soumettre la demande                                                                                                    | Vous pouvez y ajouter une photo/capture d'écran<br>(Factulatif)<br>3 - Envoyez ! |           |
|                                                      | C'est fait !                                                                                                    |                                                                                  | $\approx$ |

AssurMer ®